## 一、修改「學生資訊系統(SIP)密碼」的步驟

#### 1. 從學校首頁→資訊服務→電子郵件系統,進入

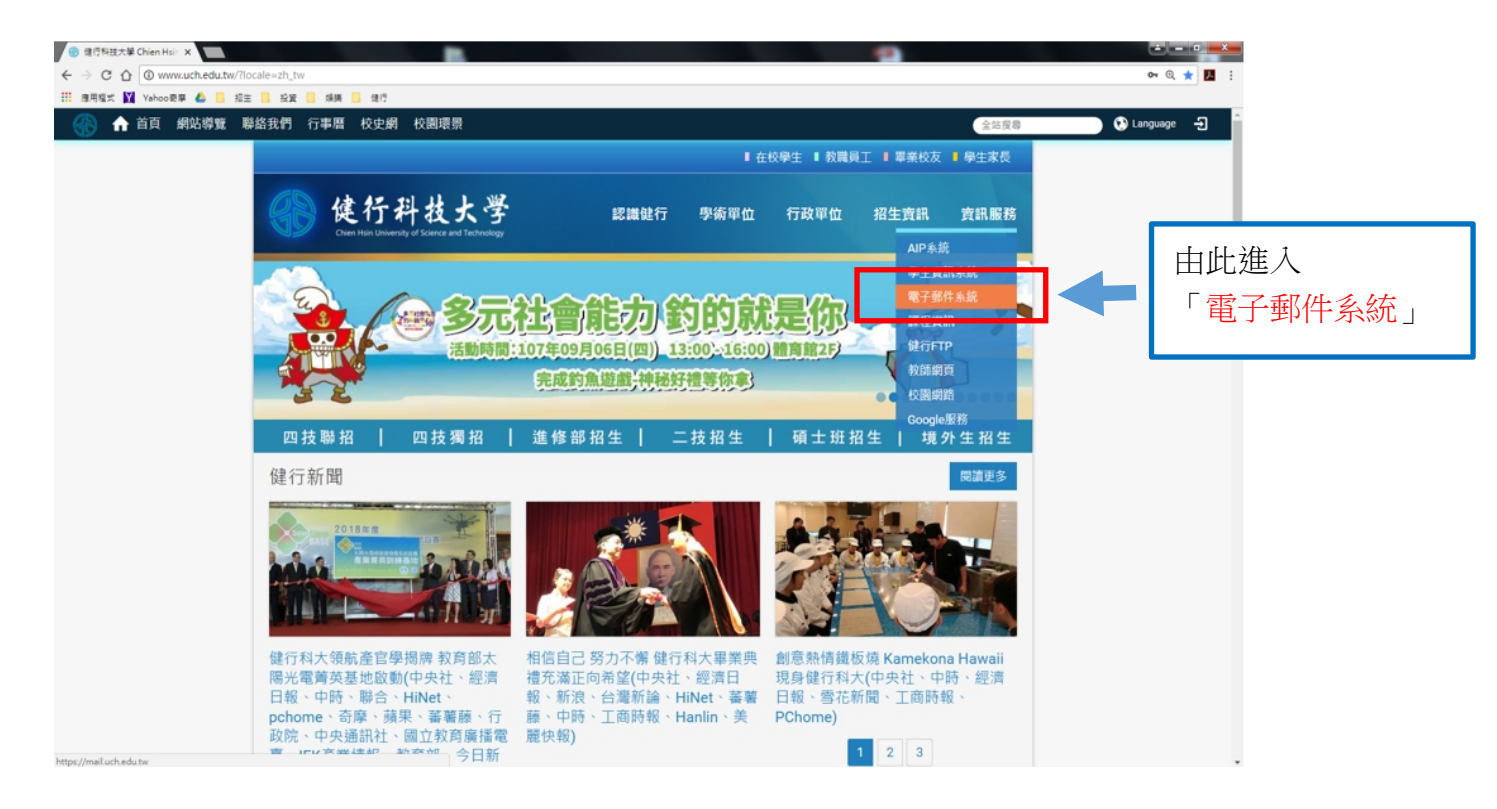

2. 登入電子郵件系統

輸入帳號: <u>學號</u>

輸入密碼:預設為<u>身分證字號</u>(第一個字母大寫)

| <b>使行科技大学</b><br>Crus has University of Edence and Technology |                                                             | 輸入您的<br>「 <mark>學號</mark> 」         |
|---------------------------------------------------------------|-------------------------------------------------------------|-------------------------------------|
| MAIL                                                          | 帳號 - Login Name :<br>使用手<br>密碼 - Password :<br>② 望生忘<br>教職員 | 田說明<br>更說明<br>记 <u>密碼?</u><br>気記密碼? |
|                                                               |                                                             | 輸入您的<br>「身分證字號」                     |
|                                                               | Copyright © Openfind Information Technology INC. All right  | s reserved.                         |

 3. 在左方功能表選擇「個人設定」→「信箱安全」→「密碼設定」 輸入舊密碼:預設為身份證字號(第一個字母大寫)

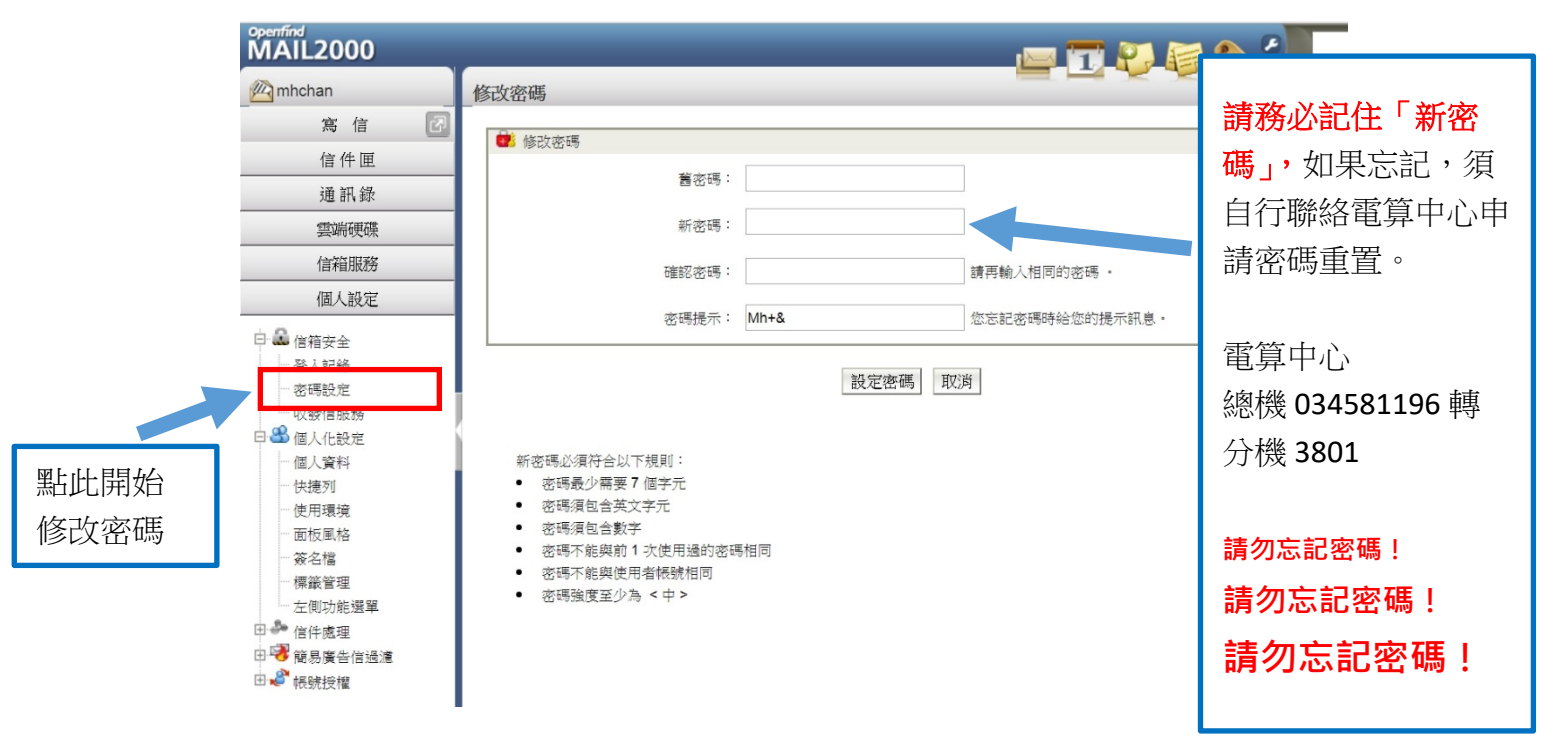

 4. 修改密碼結束後,用新的密碼,另外登入:學校首頁→資訊服務 →學生資訊系統,登入學生資訊系統(SIP)

| ← → C △ ④ www.uch.edu.tw/?locale=zh_tw                                                                                                    | 야 및 ★ 📕 :        |
|----------------------------------------------------------------------------------------------------|------------------|
|                                                                                                    |                  |
| 《资 ↑ 首員 網防導資 聯絡技術 行事件 校史期 校園環景                                                                                                    | Language 🔁       |
| ■ 在校學生 ■ 教職員工 ■ 畢業校友 ■ 學生家長                                                                                                    |                  |
| 使行科技大学<br>Centerentered Verterenterenterenterenterenterenterente                                                                                                    | 重新登入<br>「學生資訊系統」 |
| 健行新聞 國讀更多                                                                                                    |                  |
|                                                                                                    |                  |
| 健行科大領航產官學揭牌教育部太     相信自己努力不懈健行科大畢業典     創意熟情鐵板燒 Kamekona Hawaii       陽光電菁英基地啟動(中央社、經濟     禮充滿正向希望(中央社、經濟日     現身健行科大(中央社、中時、經濟       日報、中時、聯合、HiNet、     報、新浪、台灣新論、HiNet、蓄著     日報、雪花新聞、工商時報、       www.uchsdutu/up.html     安房標 、確果、菜香藤 行電     マの作電     アと時報 |                  |
| 董寶登入SIP航之pdf ∧ ⑧ CC-R-028C1.doc ∧                                                                                                    | 全部顯示 ×           |
| 🙊 🌔 🛯 \$\$\$104#\$2. 📄 107#\$28#\$4. 🕥 XI 🗰 55%24#2. 💽 \$7%34#34#6h. 💽 DNE 📓 🕱 🕻 💥 🐼 🔊 🖄                                                                                                    | 記 🚯 💁 下午 08:58   |

二、設定備用信箱,忘記密碼時可重設密碼 您可於 email 系統中設置備用信箱,若忘記密碼時,可透過系統寄送至備 用信箱之連結重設密碼。設定步驟:

- 以您的帳號(學號)及密碼(預設為身分證字號或更改後的密碼),從
   學校首頁→資訊服務→電子郵件系統,登入 email 系統
- 2·點選「個人設定」功能

| <sup>Openfind™</sup><br>MAIL2000 |                   |                 |                                                                                                    |      |                 | <b>i</b> 5 | ₽    | <b>-</b> 1 | •        |           |
|----------------------------------|-------------------|-----------------|----------------------------------------------------------------------------------------------------|------|-----------------|------------|------|------------|----------|-----------|
| <b>A</b>                         | 信箱資訊              | abc @uch.edu.tw |                                                                                                    |      |                 |            |      |            |          |           |
| 寫信                               | 12                |                 |                                                                                                    |      |                 |            |      |            |          |           |
| 信件匣                              | 新增看版              | 雨行排版(左大) >      |                                                                                                    |      |                 |            |      |            |          |           |
|                                  | 信箱容量              |                 |                                                                                                    |      |                 |            |      |            |          | ۲         |
|                                  |                   | 0               | 雲端硬碟:                                                                                                    |      | 0.00 MB         |            |      | 0.0        | 0 %      |           |
| <b>区</b> 收信匣(1542)               |                   |                 | 信件使用:<br>剩餘空間,                                                                                                    |      | 1543.06 MB      |            |      | 221        | 5%       |           |
| () 待處理信件                         |                   |                 | 線量:                                                                                                    |      | 2000.00 MB      |            |      | 10         | 0 %      |           |
| 素件借份匣(836                        | 6)                |                 |                                                                                                    |      |                 |            |      |            |          |           |
|                                  | 登入資訊              |                 |                                                                                                    |      |                 |            |      |            |          | ×         |
| ▲ 早桐匣(8/11)                      | 狀態                | 登入成功            |                                                                                                    |      |                 |            |      |            |          |           |
| 🔂 回收筒(1528/17                    | 2023/06/25 12:    | 13:57 網頁登入      |                                                                                                    |      | 120.124.117.194 |            |      |            |          |           |
| ▶ 廣告信匣                           | 2023/06/25 12:    | 02:36 網頁登入      |                                                                                                    |      | 120.124.117.194 |            |      |            |          |           |
| <b>重</b> 要留存(1/28)               | 計能                | 登入生助            |                                                                                                    |      |                 |            |      |            |          |           |
| 一 待處理信件(83)                      | 2023/06/21 19:    | 52:00 POP3登入失敗  |                                                                                                    |      | 10.50.10.44     |            |      |            |          |           |
| 加细站相關(4/1)                       | 2023/06/21 18:    | 59:44 POP3登入失敗  |                                                                                                    |      | 10.50.10.44     |            |      |            |          |           |
|                                  | 131)              |                 |                                                                                                    |      |                 |            |      | 觀看另        | 整登入紀     | 錄         |
| _ 舊信匣(50)                        | City of Parameter |                 |                                                                                                    |      |                 |            |      |            |          | -         |
| 🛅 峇里島蜜月旅行                        | F(21) 信件匣資訊       |                 |                                                                                                    |      |                 | 1          |      |            |          | $\otimes$ |
| <b>一</b> 詹明興(93)                 | 信件里               |                 |                                                                                                    |      |                 | 未讀信        | 件    | 總信件數       | 容量       |           |
|                                  | 收信匣               |                 |                                                                                                    |      |                 |            | ) 封  | 1542 封     | 644.64 M | ИB        |
|                                  | 寄件備份匣             |                 |                                                                                                    |      |                 | (          | )封   | 836 封      | 446.94 N | MВ        |
| <                                | ▶ 草稿匣             |                 |                                                                                                    |      |                 |            | 封    | 11 封       | 0.20     | MB        |
| 通訊錄                              | 「「「「「「「「「「「」」」」   |                 |                                                                                                    |      |                 | 152        | tt a | 1716 封     | 319 45 1 | MB        |
| 雲端硬碟                             |                   | ***             |                                                                                                    |      |                 | 152        |      |            | 010.401  |           |
| 信箱服務                             | 廣告信匣 清            |                 | □ 1 ± n                                                                                                    |      |                 | (          | 」封   | 0 封        | 0.00     | ЛВ        |
|                                  | 在 🗄               | 古篊 ' 1          | ふん ぼうしん 同 人 同 しん おうしょう しょうしょう しょうしょう しょうしん しょうしん しょうしん しょうしょう しょうしょう しょうしょう しょうしょう しょうしょう しょうしょう しょうしょう しょうしょう しょうしょう ひょうしょう しょうしょう しょうしょう ひょうしょう しょうしょう しょうしょう しょうしょう しょうしょう しょうしょう しょうしょう ひょうしょう しょうしょう しょうしょう しょうしょう しょうしょう しょうしょう しょうしょう しょうしょう しょうしょう しょうしょう しょうしょう しょうしょう しょうしょう しょうしょう しょうしょう しょうしょう ひょうしょう しょうしょう ひょうしょう しょうしょう しょうしょう ひょうしょう ひょうしょう ひょうしょう ひょうしょう ひょうしょう ひょうしょう ひょうしょう ひょうしょう ひょうしょう ひょうしょう ひょうしょう ひょうしょう ひょうしょう ひょうしょう ひょうしょう ひょうしょう ひょうしょう ひょうしょう ひょうしょう ひょうしょう ひょうしょう ひょう ひょうしょう ひょうしょう ひょう ひょうしょう ひょう ひょう ひょう ひょう ひょう ひょう ひょう ひょう ひょう ひ | TF I | LIE             |            | 1封   | 28 封       | 16.00 M  | ИB        |
| 個人設定                             | 待處理信件             |                 |                                                                                                    |      |                 | (          | )封   | 83 封       | 65.75 M  | MB        |

### 3. 點選「信箱安全」功能

|                                                  |                                                                                                    |                                                                                                    |                                                                                                    |                     | <b>i</b> F#                                                                                                    | <b>-</b>                                                                                                    | •                                                                                                    |
|--------------------------------------------------|----------------------------------------------------------------------------------------------------|----------------------------------------------------------------------------------------------------|----------------------------------------------------------------------------------------------------|---------------------|----------------------------------------------------------------------------------------------------|----------------------------------------------------------------------------------------------------|----------------------------------------------------------------------------------------------------|
| 信箱資訊 abc                                         | @uch.edu.tw                                                                                                    |                                                                                                    |                                                                                                    |                     |                                                                                                    |                                                                                                    |                                                                                                    |
| 新增看版 兩行                                          | 排版(左大) 🗸                                                                                                    |                                                                                                    |                                                                                                    |                     |                                                                                                    |                                                                                                    |                                                                                                    |
| 信箱容量                                             |                                                                                                    |                                                                                                    |                                                                                                    |                     |                                                                                                    |                                                                                                    | ۲                                                                                                    |
|                                                  | 0 雲)<br>0 信(<br>0 刺)                                                                                                    | 端硬碟:<br>件使用:<br>餘空間:                                                                                                    | 0.00 MB<br>1543.06 MB<br>456.94 MB                                                                                                    |                     |                                                                                                    | 0.<br>77.<br>22.                                                                                                    | 00 %<br>15 %<br>85 %                                                                                                    |
|                                                  | ,點沒                                                                                                    | 選「信                                                                                                    | 箱安全」功能                                                                                                    | E                   |                                                                                                    |                                                                                                    | 8                                                                                                    |
| 2023/06/25 12:02:36                              | 期貝並入<br>網頁登入                                                                                                    |                                                                                                    | 120.124.117.194<br>120.124.117.194                                                                                                    |                     |                                                                                                    |                                                                                                    |                                                                                                    |
| 狀態<br>2023/06/21 19:52:00<br>2023/06/21 18:59:44 | 登入失敗<br>POP3登入失敗<br>POP3登入失敗                                                                                                    |                                                                                                    | 10.50.10.44<br>10.50.10.44                                                                                                    |                     |                                                                                                    | <u>觀看5</u>                                                                                                    | 完整登入紀錄                                                                                                    |
| 信件匣資訊<br>信件匣<br>收倍匣<br>寄件媒份匣<br>草稿匣              |                                                                                                    |                                                                                                    |                                                                                                    |                     | 未讀信件<br> <br>0封<br>0封<br>8封                                                                                                    | 總信件數<br>1542 封<br>836 封<br>11 封                                                                                                    | 容量<br>644.64 MB<br>446.94 MB<br>0.20 MB                                                                                                    |
|                                                  | 信箱資訊 abc(<br>新埠看版 兩行<br>低箱容量<br>2023/06/25 12:02:36<br>双路<br>2023/06/25 12:02:36<br>双路<br>2023/06/21 18:59:44<br>佐件匿資訊<br>低件歴<br>或件風の置<br>道路度<br>回販業 (学物 | 信箱資訊 abc@uch.edu.tw          新壇看版       雨行排版(左大) ✓         佐箱容量       ● 雪         ① 雪       ● 雪         ① 雪       ● 雪         ① 雪       ● 雪         ② 雪       ● 雪         ② 雪       ● 雪         ② 雪       ● 雪         ○ 雪       ● 雪         ○ 雪       ● 雪         ○ 雪       ● 雪         ○ 雪       ● 雪         ○ 雪       ● 雪         ○ 雪       ● □         ○ 雪       ● □         ○ 雪       ● □         ○ 雪       ● □         ○ 雪       ● □         ○ 雪       ● □         ○ 雪       ● □         ○ 雪       ● □         ○ □       ● □         ○ □       ● □         ○ □       ● □         ○ □       ● □         ○ □       ● □         ○ □       ● □         ○ □       ● □         ○ □       ● □         ○ □       ● □         ○ □       ● □         ○ □       ● □         ○ □       ● □         ○ □       ● □         ○ □       ● □ | 信箱資訊 abc@uch.edu.tw          新增看版 函行排版(左大) ✓         佐箱容量         ● 信件使用:         ● 備日使用:         ● 御燈空間:         ● 御燈空間:         ● 御燈空間:         ● 御燈空間:         ● 御燈空間:         ● 御燈空間:         ● 御燈空間:         ● 御燈空間:         ● 御燈空間:         ● 御燈空間:         ● 御燈空間:         ● 御燈空間:         ● 御燈空間:         ● 御燈空間:         ● 御燈空間:         ● 御屋         ● 御燈空間:         ● 御燈空間:         ● 御燈空間:         ● 御燈空         ● 御屋         ● 御屋         ● 御空         ● 御空         ● 四次         ● 四次         ● 四次         ● 四次         ● 四次         ● 四次         ● 四次         ● 四次         ● 四次         ● 四次         ● 日         ● 日         ● 日         ● 日         ● 日         ● 日         ● 日         ● 日         ● 日         ● 日         ● 日         ● 日     < | 信箱資訊 abc@uch.edu.tw | ぼ箱資訊 abc@uch.edu.tw     「<br>「「「」」」<br>「「」」」<br>「」」」<br>「」」<br>「」」」<br>「」」<br>「」」」<br>「」」<br>「」」<br>「」」<br>「」」<br>「」」<br>「」」<br>「」」<br>「」」<br>「」」<br>「」」<br>「」」<br>「」」<br>「」」<br>「」」<br>「」」<br>「」」<br>「」」<br>「」」<br>「」」<br>「」」<br>「」」<br>「」」<br>「」」<br>「」」<br>「」」<br>「」<br>「」<br>「」<br>」<br>「」<br>「」<br>「」<br>「」<br>」<br>「」<br>「」<br>「」<br>「」<br>「」<br>「」<br>「」<br>「」<br>「」<br>「」<br>「」<br>「」<br>「」<br>「」<br>「」<br>「」<br>「<br>「」<br>「」<br>「」<br>「<br>「」<br>「」<br>「」<br>「」<br>「<br>「」<br>「<br>「<br>「<br>「」<br>「<br>「<br>「<br>「<br>「<br>「<br>「<br>「<br>「<br>「<br>「<br>」<br>「<br>「<br>「<br>「<br>」<br>「<br>」 | Image: Constraint of the second second | 「「田田」」」       「田田」」」       「田田」」       「田田」」       「田」」」       「田」」」 |

# 4. 點選「備用信箱」功能

| <sup>Openfind™</sup><br>MAIL2000                                                                                                  |         |                                      |                                            |                                                         |    |             |                                                                         |            | <b>.</b> | Ē      | P    | <del>ا</del> کې            | ٥       |
|----------------------------------------------------------------------------------------------------|---------|--------------------------------------|--------------------------------------------|---------------------------------------------------------|----|-------------|-------------------------------------------------------------------------|------------|----------|--------|------|----------------------------|---------|
| <b>A</b>                                                                                                    | 信箱資訊    | abc@                                 | uch.edu.tv                                 | N                                                       |    |             |                                                                         |            |          |        |      |                            |         |
| 寫信 【】                                                                                                    | 新增看版    | 兩行排                                  | 非版(左大) ~                                   |                                                         |    |             |                                                                         |            |          |        |      |                            |         |
| 通訊錄                                                                                                    | 信箱容量    |                                      |                                            |                                                         |    |             |                                                                         |            |          |        |      |                            | ×       |
| 雲端硬碟<br>信箱服務                                                                                                    | -       |                                      |                                            | <ul> <li>雲端硬碟:</li> <li>信件使用:</li> <li>剩餘空間:</li> </ul> |    |             | 0.00 M<br>1543.06 M<br>456.94 M                                         | //B<br>//B |          |        | 7    | 0.00 %<br>7.15 %<br>2.85 % | ,<br>,  |
| 個人設定                                                                                                    |         |                                      |                                            | 總量:                                                     |    |             | 2000.00 M                                                               | ИB         |          |        |      | 100 %                      | ,       |
| <ul> <li>♥ 信箱安全</li> <li>・ 登人紀錄</li> <li>・ 密碼設定</li> <li>・ 備用信箱</li> <li>・ 収發信服務</li> <li>・ 報置紀錄</li> <li>▼ &lt; 個人化設定</li> </ul> | 登入寶訊    | 2:13:57<br>02:36<br>52:00<br>8:59:44 | 登入成功<br>網頁登入<br>網頁登入<br>POP3登入失<br>POP3登入失 | 點選                                                      | 「俳 | <b>请</b> 用信 | 120.124.117.194<br>120.124.117.194<br><b>10.50.10.44</b><br>10.50.10.44 | 力能         |          |        | 觀君   | <u>持完整者</u>                | ※       |
| <ul> <li>個人資料</li> </ul>                                                                                                    | 信件匣資訊   |                                      |                                            |                                                         |    |             |                                                                         |            |          |        |      |                            | ×       |
| <ul> <li>快捷列</li> </ul>                                                                                                    | 信件匣     |                                      |                                            |                                                         |    |             |                                                                         |            | 未        | 讀信件    | 總信件數 | ( 容                        | Ē       |
| • 使用環境                                                                                                    | 收信匣     |                                      |                                            |                                                         |    |             |                                                                         |            |          | 0封     | 1542 | 时 644                      | 4.64 MB |
| • 面板風格                                                                                                    | 寄件備份匣   |                                      |                                            |                                                         |    |             |                                                                         |            |          | 0封     | 836  | 时 446                      | 6.94 MB |
| <ul> <li>簽名檔</li> </ul>                                                                                                    | 草稿匣     |                                      |                                            |                                                         |    |             |                                                                         |            |          | 8封     | 11   | 时 (                        | 0.20 MB |
| <ul> <li>標籤管理</li> </ul>                                                                                                    | 回收筒 [清] | 空]                                   |                                            |                                                         |    |             |                                                                         |            |          | 1528 封 | 1716 | 討 319                      | 9.45 MB |
| • 左側功能選單                                                                                                    | 廣告信匣 [] | 青空]                                  |                                            |                                                         |    |             |                                                                         |            |          | 0封     | 0    | 时 (                        | 0.00 MB |

## 5. 輸入備用信箱,完成設定。

| <sup>Openfind™</sup><br>MAIL2000 |          |                                                                                                    |
|----------------------------------|----------|----------------------------------------------------------------------------------------------------|
| 船 mhchan                         |          | 備用信箱                                                                                                    |
| 寫信                               |          | 你可於此設置備用信箱,若忘記廖碼時,可透過系統香送至備用信箱之連結重設廖碼。                                                                                                    |
| 信件匣                              |          |                                                                                                    |
| 通訊錄                              | -        | 进田/#22 · *                                                                                                    |
| 雲端硬碟                             |          | рнд тј тр на на стори стори с |
| 信箱服務                             |          | 確認備用信箱: 新再次輸入相同的email                                                                                                    |
| 個人設定                             |          |                                                                                                    |
| ▼ 🖶 信箱安全                         | <b>^</b> |                                                                                                    |
| • 登入紀錄                           |          | 設定取消                                                                                                    |
| <ul> <li>密碼設定</li> </ul>         |          |                                                                                                    |
| <ul> <li>備用信箱</li> </ul>         |          |                                                                                                    |
| • 收發信服務                          |          |                                                                                                    |
| <ul> <li>装置紀錄</li> </ul>         | -        | · 聊人備用信箱2灭,以完成設定。                                                                                                    |
| 🔻 💥 個人化設定                        |          |                                                                                                    |
| • 個人資料                           | - 1      |                                                                                                    |